## LOFFLER TECHNOLOGY TO POWER SUCCESS

## Konica Minolta iSeries: Printing with the Bypass Tray

This guide will cover how to set paper at the machine and print using the Bypass Tray with special paper types.

## At the Machine:

- 1. From the home screen, select **Copy**. Place paper in the bypass tray and align the guides. A pop up will appear on the screen to confirm paper type and size.
- 2. Choose a thickness to best match the **Paper Type**. A thickness range (g/m2) will show in the upper-right corner.
  - Plain Paper 60-90 g/m<sup>2</sup>
  - Plain Paper+ 91-105 g/m<sup>2</sup>
  - Thick 1 106-120 g/m<sup>2</sup>
  - Thick 1+ 121-157 g/m<sup>2</sup>
  - Thick 2 158-209 g/m<sup>2</sup>
  - Thick 3 210-256 g/m<sup>2</sup>
- Additional options listed at copier. \*Note: If Paper Type Auto Detect is on, the machine will detect paper type after 1 sheet has passed through.
- 3. On right side of screen, confirm **Paper Size**. Select **Custom Size** and create custom size if needed.

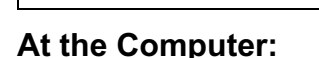

- Open a document. Select File → Print → Printer Properties.
- 2. Select the **Basic** tab. Select the following options:
  - Paper Tray: Bypass Tray
  - Paper Type: Match the type to what should be set at the machine.
     \*\*If the Paper Type selected at the computer does not match the setting at the machine, the machine will pop up for user intervention.
- Tip: Select Paper Settings for Each Tray then Reflect Device Status to sync the paper type from the machine to the print driver.
- Once all settings are selected, select OK then Print.

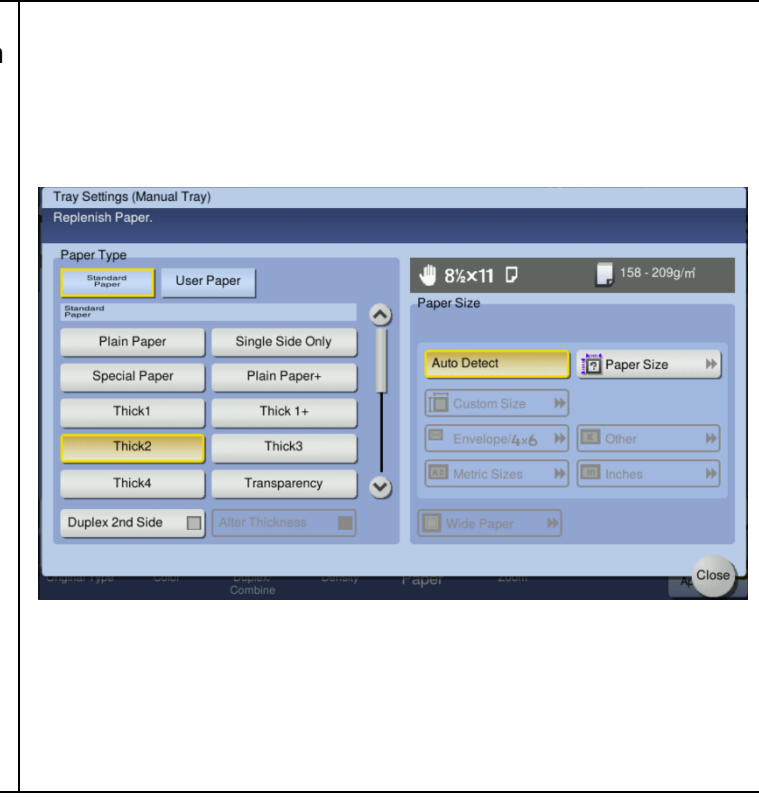

| Print                                             |                                                                                                    |                                                                                                    |                                                                                                    |
|---------------------------------------------------|----------------------------------------------------------------------------------------------------|----------------------------------------------------------------------------------------------------|----------------------------------------------------------------------------------------------------|
| hine.<br>the<br>chine<br>n.<br>to<br>chine<br>ect | Advanced My Tab Basic Layout Finish Cover Mode Star<br>8 //2:11 (215 9:279.4 mm)<br>1 /2:11 (215 9:279.4 mm)<br>1 /2:11 (215 9:2 | p/Composition Quality Other<br>ing Unitited<br>Orientation<br>Portrait<br>Candiscape<br>Size<br>s Original Size<br>s Original Size<br>s Origi | Add. Edit.  Output Method  User Settings  Uuser Settings  Authentication/Account Track  Copies  1   1   1   1   1   1   9999  2   0   0   0   0   0   0   0   0   0 |
|                                                   |                                                                                                    |                                                                                                    |                                                                                                    |

## 03/19/24

©2024 Loffler Companies MN: St. Louis Park; Duluth; Mankato; Rochester; St. Cloud; Willmar; Grand Rapids; Thief River Falls | WI: Eau Claire; La Crosse; Green Bay IA: Sioux City; Spencer | NE: Norfolk | ND: Fargo; Grand Forks | SD: Aberdeen; Sioux Falls

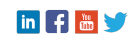